# PCCE アウトバウンド オプション - SIP のエー ジェントに転送されたときの呼出し音を無効に 設定する

## 内容

| <u>概要</u>          |
|--------------------|
| <u>前提条件</u>        |
| <u>要件</u>          |
| <u>使用するコンポーネント</u> |
| <u>背景説明</u>        |
| <u>設定</u>          |
| CUCM               |
| <u>音声ゲートウェイ</u>    |
| 確認とトラブルシューティング     |

## 概要

このドキュメントでは、公衆電話交換網(PSTN)と発信側ダイヤラで同じゲートウェイを使用する 場合に見つかる問題の解決方法について説明します。このドキュメントは、Package Contact Center Enterprise(PCCE)機能ガイド、リリース11.0(1)アウトバウンドオプションセクションを補 完するものです。

著者: Cisco TACエンジニア、Ramiro AmayaおよびMayur Vyas

## 前提条件

### 要件

次の項目に関する知識があることが推奨されます。

- Unified Contact Center Enterprise (UCCE)
- PCCE
- 発信ダイヤラ
- Cisco Unified Communications Manager ( CUCM )
- Cisco IOS® 音声ゲートウェイ(GW)

## 使用するコンポーネント

このドキュメントの情報は、次のソフトウェアとハードウェアのバージョンに基づいています。

- CUCM バージョン 11
- Cisco IOS 音声ゲートウェイ: c2800nm-adventerprisek9\_ivs-mz.151-2.T5

このドキュメントの情報は、特定のラボ環境にあるデバイスに基づいて作成されました。このド キュメントで使用するすべてのデバイスは、初期(デフォルト)設定の状態から起動しています 。対象のネットワークが実稼働中である場合には、どのようなコマンドについても、その潜在的 な影響について確実に理解しておく必要があります。

## 背景説明

音声ゲートウェイは、コールがエージェントに送信されると、特定のコールフローで顧客にリン グバックトーンを生成します。アウトバウンドダイヤラでは、これはエンドユーザにアウトバウ ンドコールであり、エンドユーザが転送されていることを知られたくないことです

ダイヤラコールフローの場合、ゲートウェイからのリングバックの生成を防ぐために、Session Initiation Protocol(SIP)正規化スクリプトをUnified Communications Manager SIPトランクに送信 します。

同じゲートウェイを発信ダイヤラとPSTNコールに使用するシナリオでは、ゲートウェイが PSTNにリングバックするようにトリガーするために、PSTNコールのトランクに着信コールに対 して180 RINGING SIPメッセージが必要ですが、発信ダイヤラには無効です。

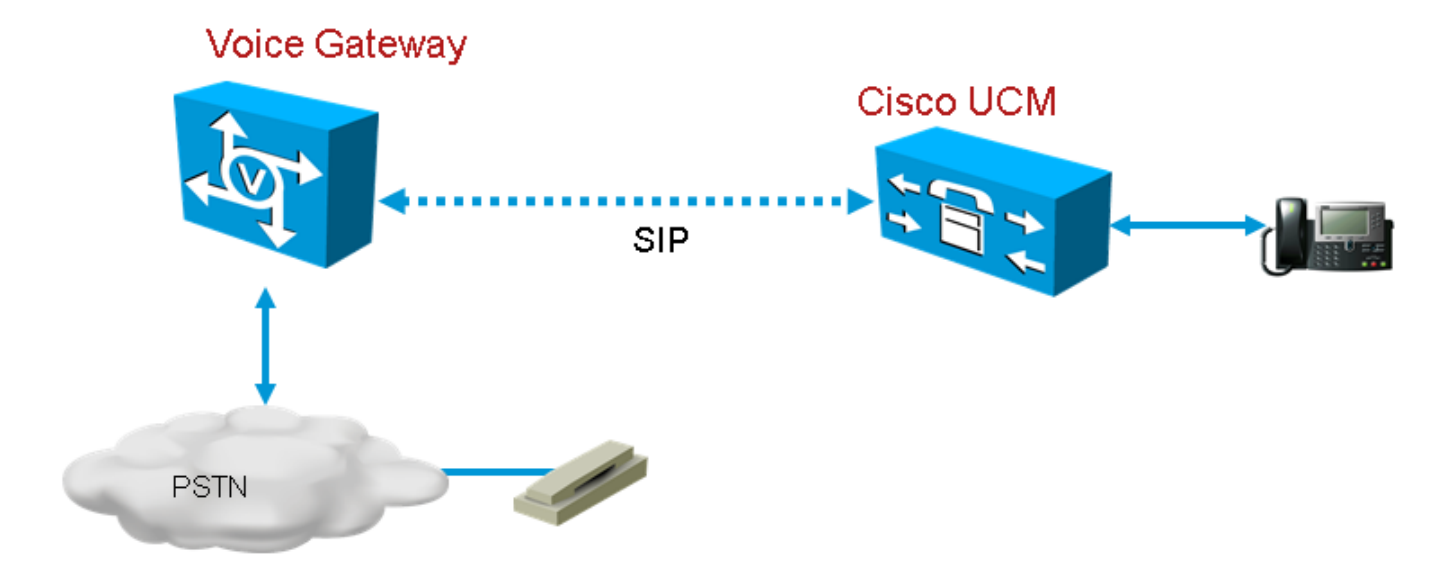

次に、説明されている2つのシナリオの例を示します。

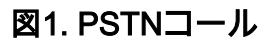

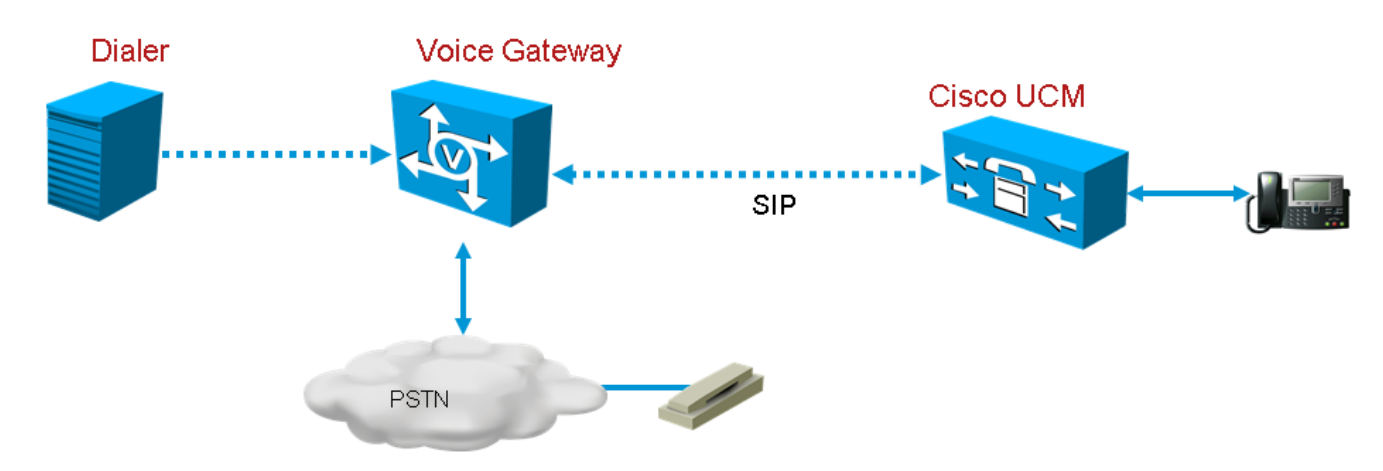

## 設定

SIP正規化スクリプトはダイヤラコールに使用されるゲートウェイトランクにのみ適用され、同 じゲートウェイがダイヤラコールとPSTNコールに使用されるため、CUCMで追加のゲートウェ イトランクを作成する必要があります。ただし、CUCMでは、トランクが別の着信ポートを使用 しない限り、同じトランクを2回追加することはできません。このシナリオで、ダイヤラに使用し たゲートウェイ経由でPSTNコールに使用するゲートウェイのトランクから別の入力ポートがあ ります。これによって、さまざまな入力ポートと同じゲートウェイです.

#### CUCM

**ステップ1:**https://**<IP\_address>:8443に移動します。ここで、<IP\_address>**はCUCMを示します。

**ステップ2:CUCMに**サインインします。

**ステップ3**:CUCMでSIPトランクセキュリティプロファイルを作成するには、Communications Manager GUI > System > Security > SIP Trunk Security Profile > [Add New]の順に選択します。デ フォルトのポートは 5060 です。デフォルトポートを5065に変更するか、ゲートウェイおよび CUCMで使用可能な任意のSIPポートを変更します。

| <ul> <li>SIP Trunk Security Profile Informati</li> </ul> | on ———                             |   |
|----------------------------------------------------------|------------------------------------|---|
| Name*                                                    | DialerNormalizationprofile         |   |
| Description                                              | Testing Normalization for outbound |   |
| Device Security Mode                                     | Non Secure                         | ~ |
| Incoming Transport Type*                                 | TCP+UDP                            | ~ |
| Outgoing Transport Type                                  | ТСР                                | ~ |
| Enable Digest Authentication                             |                                    |   |
| Nonce Validity Time (mins)*                              | 600                                |   |
| X.509 Subject Name                                       |                                    |   |
| Incoming Port*                                           | 5065                               |   |
| Enable Application level authorization                   |                                    |   |
| ✓ Accept presence subscription                           |                                    |   |
| ✓ Accept out-of-dialog refer**                           |                                    |   |
| <ul> <li>Accept unsolicited notification</li> </ul>      |                                    |   |
| ✓ Accept replaces header                                 |                                    |   |
| Transmit security status                                 |                                    |   |
| Allow charging header                                    |                                    |   |
| STR V 150 Outbound SDR Offer Filtering*                  |                                    |   |

#### ステップ4:[Save]をクリックします。

### **ステップ5:新しい**SIPトランクを作成し、新しいSIPトランクセキュリティプロファイルを追加 します。

| SIP Information                          |                 |                |              |                  |           |             |            |     |
|------------------------------------------|-----------------|----------------|--------------|------------------|-----------|-------------|------------|-----|
| – Destination –                          |                 |                |              |                  |           |             |            |     |
| Destination Address is an SRV            |                 |                |              |                  |           |             |            |     |
| Destination Address                      | 5               | Destination Ad | dress IPv6   | Destination Port | Status St | tatus Reaso | n Duration |     |
| 1* 10.201.198.21                         |                 |                |              | 5060             | N/A       | N/A         | N/A        | ± = |
| MTP Preferred Originating Codec*         | 711ulaw         |                | $\checkmark$ |                  |           |             |            |     |
| LF Presence Group*                       | Standard Prese  | nce group      | ~            |                  |           |             |            |     |
| GIP Trunk Security Profile*              | DialerNormaliza | ationprofile   | $\sim$       |                  |           |             |            |     |
| erouting Calling Search Space            | < None >        |                | ~            |                  |           |             |            |     |
| Out-Of-Dialog Refer Calling Search Space | < None >        |                | ~            |                  |           |             |            |     |
| UBSCRIBE Calling Search Space            | < None >        |                | ~            |                  |           |             |            |     |
| SIP Profile*                             | Standard SIP P  | rofile         | View         | Details          |           |             |            |     |
| OTMF Signaling Method*                   | No Preference   |                | ~            |                  |           |             |            |     |

### 図4.新しいSIPトランクの作成

ステップ6:[保存]をクリックします。

ステップ7:[リセット]をクリックします。

ステップ8:[Communications Manager GUI] > [Devices] > [Device Settings] > [SIP Normalization Scripts] > [Create New]で、このSIP正規化スクリプトをコンテンツフィールドに入力します。他の値はすべてデフォルト"にセットに残ります。

M = {}

機能M.outbound\_180\_INVITE (メッセージ)

メッセージ:setResponseCode (183 「IN-PROGRESS」セッション)

最後

return M

| — SIP Normalization Script Info ———            |                                                                                                    |              |
|------------------------------------------------|----------------------------------------------------------------------------------------------------|--------------|
| Name*                                          | DialerNormalizationScript                                                                                           | ]            |
| Description                                    |                                                                                                    |              |
| Content*                                       | M = {}<br>function M.outbound_180_INVITE(msg)<br>msg:setResponseCode(183, "Session in Progress")<br>end<br>return M |              |
| Script Execution Error Recovery Action $^{st}$ | Message Rollback Only                                                                                               | ✓            |
| System Resource Error Recovery Action*         | Disable Script                                                                                                    | ~            |
| Memory Threshold*                              | 50                                                                                                    | kilobytes    |
| Lua Instruction Threshold $^{st}$              | 1000                                                                                                    | instructions |

#### 図5.正規化スクリプトの追加

**ステップ9:[保存]**をクリッ**クします**。

#### ステップ10:新しい正規化スクリプトをSIPトランクに関連付けます。

| - Normalization Sci  | ript ———                  |       |            |     |
|----------------------|---------------------------|-------|------------|-----|
| Normalization Script | DialerNormalizationScript | ~     |            |     |
| Enable Trace         |                           |       |            |     |
|                      | Parameter Name            | Param | eter Value |     |
| 1                    |                           |       |            | ± = |

#### 図6.スクリプトとトランクの関連付け

## 音声ゲートウェイ

<u>Cisco Packaged Contact Center Enterprise機能ガイド</u>リリース11.0で説明されているゲートウェ イ設定に加え、CUCM SIPトランクセキュリティプロファイルに設定された着信ポートを使用し てエージェントにコールを転送するための発信ダイヤルピアを設定します(前の例ではポート 555505655550665555555)。)。)。

#### エージェントにコールを転送するための発信ダイヤルピアの設定

次の例は、ゲートウェイでの次の設定を示しています。

```
dial-peer voice 11000 voip
destination-pattern 11T
session protocol sipv2
session target ipv4:10.10.10.31:5065(this is Call Manager's IP address and Security profile
incoming port)
voice-class codec 1
voice-class sip rellxx supported "100rel"
```

dtmf-relay rtp-nte h245-signal h245-alphanumeric no vad

## 確認とトラブルシューティング

PSTN Integrated Services Digital Network(ISDN)側でダライラレッグが接続すると、UCCEはエー ジェントへのREFER転送を開始します。この場合、ゲートウェイはエージェントが存在するユー ザエージェント(UA)にINVITEを送信します。 CUCMの場合、ゲートウェイは転送レッグで180呼 び出しを受信します。 ゲートウェイはこれを受信すると、ゲートウェイは、発信者がコールに応 答したばかりのISDN Primary Rate Interface (PRI; 一次群速度インターフェイス)にリングバッ クアウトを再生します。 最終的には、発信者が応答し、リングバックが聞こえます。

コール接続

Dec 1 07:44:25.204 CST: ISDN Se0/0/1:23 Q931: RX <- CONNECT pd = 8 callref = 0xDCEF

Dec 1 07:44:25.206 CST: %ISDN-6-CONNECT: Interface Serial0/0/1:0 is now connected to 13098313400 N/A

Dec 1 07:44:25.206 CST: ISDN Se0/0/1:23 Q931: TX -> CONNECT\_ACK pd = 8 callref = 0x5CEF

Dec 1 07:44:25.206 CST: //4767881/685BD1A2987C/CCAPI/cc\_api\_call\_connected: Interface=0x23E58B38, Data Bitmask=0x1, Progress Indication=NULL(0), Connection Handle=0

#### ダイヤラからREFERを受信

Dec 1 07:44:26.736 CST: //-1/xxxxxxxx/SIP/Msg/ccsipDisplayMsg:

Received:

REFER sip:001913098313400@10.185.3.134:5060 SIP/2.0

Via: SIP/2.0/UDP

192.168.237.130:58810;branch=z9hG4bK-d8754z-890f5b5e0352e84d-1---d8754z-;rport

Max-Forwards: 70

Contact: <sip:8805550@192.168.237.130:58810>

To: <sip:001913098313400@10.185.3.133>;tag=65A63E8C-1E9F

From: <sip:8805550@192.168.237.130>;tag=be521e41

Call-ID: b9312276-8412f240-434b1f08-a869d275

CSeq: 4 REFER

User-Agent: Cisco-SIPDialer/UCCE8.0

Refer-To: <sip:8814997@10.185.3.133>

Referred-By: <sip:8805550@192.168.237.130>

Content-Length: 0

#### InviteがCUCMに送信された後、CUCMは100回試行を送信し、180回呼び出し音をゲートウェイ に送信します。

Dec 1 07:44:26.926 CST: //4767885/685BD1A2987C/SIP/Msg/ccsipDisplayMsg: Received: SIP/2.0 180 Ringing Via: SIP/2.0/UDP 10.185.3.134:5060;branch=z9hG4bK96E46B38 To: <sip:8814997@10.185.3.133>;tag=d2999f32-ed69-4535-a8bf-99298e16c176-97460839 From: <sip:13098313400@10.185.3.134>;tag=65A65296-507 Contact: <sip:8814997@10.184.60.3:5060> Remote-Party-ID: "Wylie Test Agent" <sip:8814997@10.184.60.3>;party=called;screen=yes;privacy=off Call-ID: 6B7F9249-1B5911E1-9884C122-F70CF5@10.185.3.134 CSeq: 101 INVITE Content-Length: 0 Date: Thu, 01 Dec 2011 13:44:26 GMT Allow: INVITE, OPTIONS, INFO, BYE, CANCEL, ACK, PRACK, UPDATE, REFER, SUBSCRIBE, NOTIFY Allow-Events: presence P-Asserted-Identity: "Wylie Test Agent" <sip:8814997@10.184.60.3> Supported: X-cisco-srtp-fallback Supported: Geolocation

#### ゲートウェイは、DSPからPRIレッグへのリングバックを再生します。

```
Dec 1 07:44:26.926 CST: //4767885/685BD1A2987C/CCAPI/cc_api_call_alert:
Interface=0x22667AD4, Progress Indication=NULL(0), Signal Indication=SIGNAL
RINGBACK(1)
Dec 1 07:44:26.926 CST: //4767885/685BD1A2987C/CCAPI/cc_api_call_alert:
Call Entry(Retry Count=0, Responsed=TRUE)
Dec 1 07:44:26.926 CST: //4767881/685BD1A2987C/CCAPI/ccGenerateToneInfo:
Stop Tone On Digit=FALSE, Tone=Ring Back,
Tone Direction=Network, Params=0x0, Call Id=4767881
```

「**設定**」セクションの説明に従ってSIPトランクを設定すると、CUCMは発信ダイヤラコールに 対して180呼び出し音ではなく183セッションの進行状況を送信し、これによりゲートウェイが ISDN PRIレッグでリングバックを生成停止します。